## 【西尾市排水申請】工事申請手続き承認通知(受付No:39)

| 送信日時 | 2025年04月23日 (水) 18:07:54                                                |     |        |
|------|-------------------------------------------------------------------------|-----|--------|
| 重要度  | 通常                                                                      | サイズ | 4.5 kB |
| 差出人  | <no-reply@water-construct-apply.jp></no-reply@water-construct-apply.jp> |     |        |
| То   |                                                                         |     |        |

メールの無害化処理を行いました。

\_\_\_\_\_

設備様

以下の手続きにつきまして、承認しましたのでお知らせします。

【手続き内容】

- ・ご利用事業体: 西尾市排水
- ·受付No: 39
- ・エ事フロー:エ事申請

※このメールは自動送信されています。返信いただいてもお答えできませんのでご了承ください。

## 確認申請の決裁が完了すると、システムよりメールが 自動送信されます。

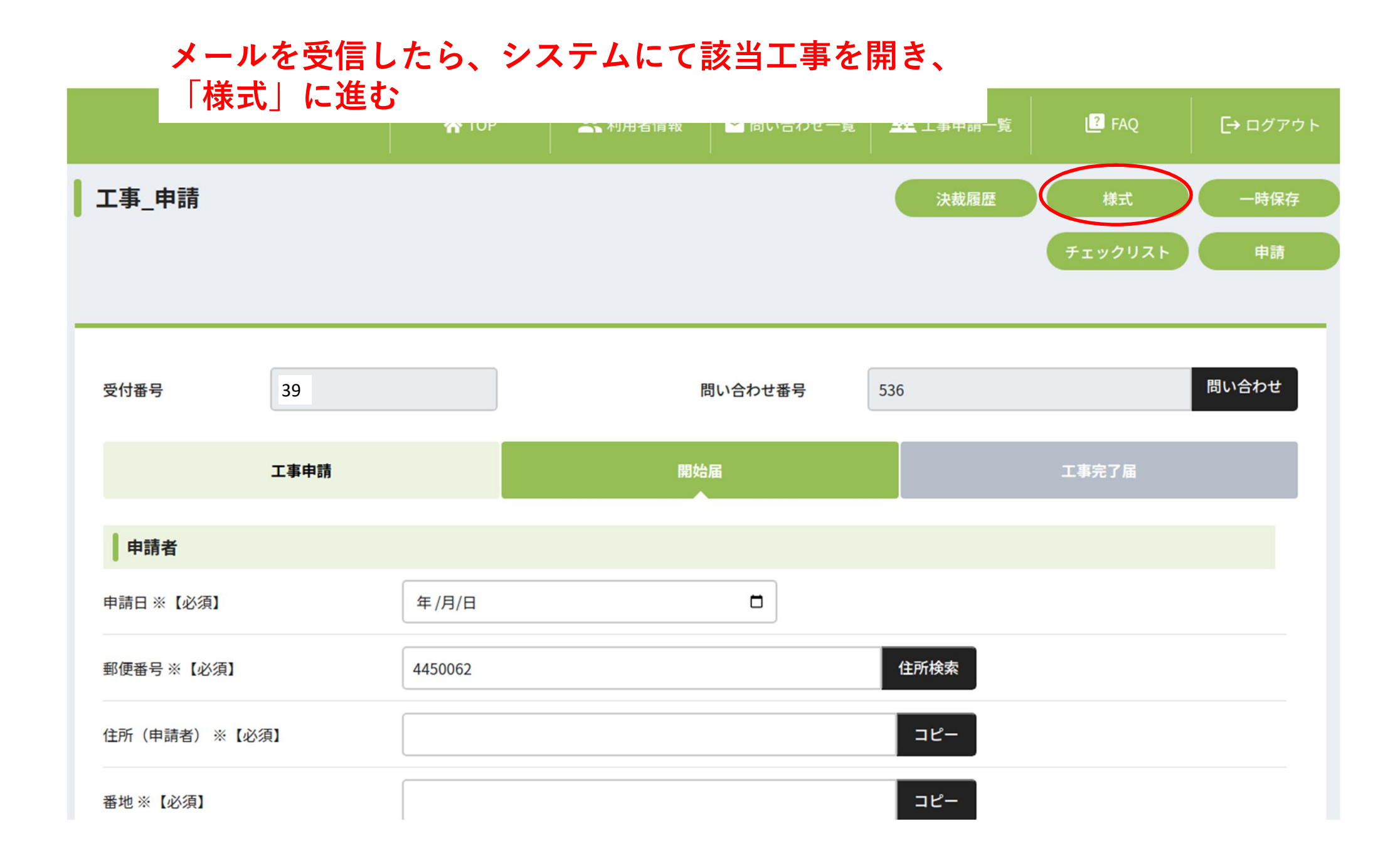

|                                   | 🐔 ТОР            | ▲ 利用者情報   | │ | <u> 土</u> 工事申請一覧 | FAQ      | [→ ログアウト |  |
|-----------------------------------|------------------|-----------|---|------------------|----------|----------|--|
|                                   |                  |           |   |                  |          |          |  |
|                                   |                  | Q ^   ~ 1 |   | - + Automati     | c Zoom 🗸 |          |  |
| 様式                                |                  |           |   |                  |          |          |  |
| 下水道等排水設備等確認(変更確認)<br>申請書          |                  |           |   |                  |          |          |  |
| 下水道等排水設備等確認(変更確認)<br>通知書          | $\triangleright$ |           |   |                  |          |          |  |
| プレビュー                             |                  |           |   |                  |          |          |  |
| 通知書を選択して、プレビューをクリックすると閲覧<br>出来ます。 |                  |           |   |                  |          |          |  |
|                                   |                  |           |   |                  |          |          |  |
|                                   |                  |           |   |                  |          |          |  |
|                                   |                  |           |   |                  |          |          |  |
|                                   |                  |           |   |                  |          |          |  |
|                                   |                  |           |   |                  |          |          |  |